# さわやかWEB-FBサービス ワンタイムパスワード(ハードウェアトークン)の取扱い開始について

現在、お客さまのパソコンをウィルスに感染させ、インターネットバンキングのIDや暗証番 号等を不正に取得のうえ、インターネットバンキングに不正にログインして、お客さまの口座か ら預金を引き出す被害が全国の金融機関で発生しています。

このような不正に預金が引き出される被害を防止するため、当金庫では、平成29年9月より、 ハードウェアトークンの取扱いを開始いたします。

※ソフトウェアトークンは、平成29年1月より取扱を開始しております。 ※ソフトウェアトークンとハードウェアトークンを併用してご利用いただくことはできません。 ※ワンタイムパスワードのご利用は任意となります。

記

1. 取扱開始日

平成29年9月1日(金)

2. ワンタイムパスワード

ワンタイムパスワードとは、利用時に一定時間ごとにパスワード (6桁の暗証数字)が変更される1回限りの使い捨てのパスワードです。 ワンタイムパスワードは、ワンタイムパスワード生成機 (以下、「トークン」といいます。)に表示されます。

3. 対象となる取引

「都度振込取引」「都度振込予約取消」「総合振込」「給与・賞与振込」「WEB 承認」 「外部ファイル登録」「口座振替」「振込データ修正・編集・取消」 「税金各種料金の払込み(ペイジー)」「ワンタイムパスワード認証情報管理」

- 4. ワンタイムパスワードの概要
- (1)ご利用料金
  - 1 個目無料、2 個目から有料サービス(1 個 1,080 円 消費税込) 【1 個を複数の利用者(管理者・承認者・一般者)で利用することが可能です。】
- (2)ご利用申込

申込書によるお申込みが必要です。 お取引店窓口または、営業担当者にお申し付けください。 お申込み手続き完了後、当金庫より簡易書留にて郵送いたします。

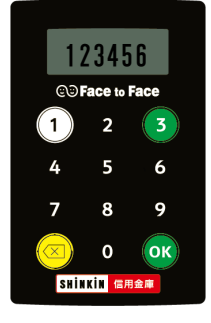

ハードウェアトークン

### (3)ご利用方法

「さわやか WEB-FB サービス」にログインし、「管理機能」メニューより「利用 登録」を行うことによりすぐにご利用いただけます。利用登録後はお振込取引時等 にワンタイムパスワード入力画面が表示されますので、ハードウェアトークンに表 示される6桁のワンタイムパスワードを入力してください。(ご利用方法の詳細は下 記「ワンタイムパスワード利用登録の手順について」をご覧ください。) ※管理者がワンタイムパスワードの登録を行なうとすべての承認者・一般者の方 もお振込等の取引時のパスワードはワンタイムパスワード入力となります。

- (4) トークンの利用単位
  - ・1つのトークンを全利用者で利用する。
  - ・1つのトークンを複数の利用者で共有して利用する。
  - ・1つのトークンを1利用者に割り当てて利用する。
- (5)利用規定

本サービスのご利用は、ワンタイムパスワード利用追加規定をご一読のうえ、ご利 用ください。

<u>《「ワンタイムパスワード利用追加規定」(PDF)へ》</u>

(6)ご注意事項

「ワンタイムパスワード」の導入によりすべての不正取引を防止できるものではありません。

お客さまにおかれましても、基本的なセキュリティ対策を実施するようお願いいた します。

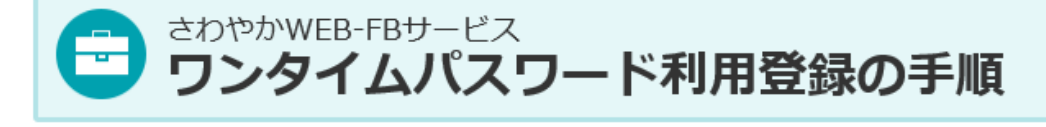

# ワンタイムパスワードの利用登録(初回のみ)

ハードウェアトークンを利用開始するためには、「さわやか WEB-FB サービス」 にログイン していただき、「管理機能」→「ワンタイムパスワード認証情報管理」→「利用形態設定」→ 「ワンタイムパスワード情報登録」から利用登録をしてください。

### (1)管理者が行う作業 < 管理者のワンタイムパスワードの登録 >

1 管理機能ご利用メニュー「ワンタイムパスワード認証情報管理」をクリックします。

| >さわやか信用金庫                                                                                                    | さわやか信用金庫 WEB-FB                      |  |  |  |  |  |
|----------------------------------------------------------------------------------------------------|--------------------------------------|--|--|--|--|--|
| ようこそ M54 1000 2002 5 様 2016/01/13 10:12 ログイン (前回 2016/                                                                             | (01/13 09:47) ログアウト                  |  |  |  |  |  |
| メイン   振込・口座振替   手数料照会   契約情報登録・照会   明細情報登録・照会   管理機能<br>→ IDメンテナンス → IDロック解除 → カレンダー管理 → 利用履歴照会 → WEB-FD取引停止<br>→ ワンタイムパスワード認証情報管理 |                                      |  |  |  |  |  |
| ご利用メニュー                                                                                                    | → IDロック解除                            |  |  |  |  |  |
| 登録されている利用者の削除や詳細編集、新規の利用者の登録<br>ができます。<br>また、パスワードの変更や利用会社の変更が可能です。                                                                | お客様ID単位でIDのロックやその解除を行うことができます。       |  |  |  |  |  |
| ▶ カレンダー管理                                                                                                    | ▶ 利用履歷照会                             |  |  |  |  |  |
| 会社コードごとにメモ情報を作成し、管理することができます。                                                                                                    | お客様ID単位にWEBサービスの操作履歴を照会できます。         |  |  |  |  |  |
| →WEB-FB取引停止                                                                                                    | ▶ワンタイムバスワード認証情報管理                    |  |  |  |  |  |
| WEB-FBの取引停止を行うことができます。                                                                                                    | ワンタイムパスワード認証情報の利用登録、設定変更ができます。       |  |  |  |  |  |
|                                                                                                    | 本Webサイト上における各コンテンツは、著作権によって保護されています。 |  |  |  |  |  |

| 2 「利用形態設定」をクリックします。                                   |                                                             |  |  |  |  |  |
|-------------------------------------------------------|-------------------------------------------------------------|--|--|--|--|--|
| どさわやか信用金庫                                             | さわやか信用金庫 WEB-FB                                             |  |  |  |  |  |
| ようこそ M54100020025 様 2016/01/13 10:12 ログイン (前回 20      | 016/01/13 09:47) ログアウト                                      |  |  |  |  |  |
| メイン 振込・口座振替 手数料照会 契約情報登                               | き録・照会 明細情報登録・照会 管理機能                                        |  |  |  |  |  |
| → <u>IDメンテナンス</u> → <u>IDロック解除</u> → <u>カレンダー管理</u> → | 利用履歷照会 → WEB-FB取引停止                                         |  |  |  |  |  |
| → <u>ワンタイムバスワード認証情報管理</u>                             |                                                             |  |  |  |  |  |
| ワンタイムパスワード認証情報                                        | ホーム > 管理機能 > ワンタイムバスワード認証情報管理<br>> <b>ワンタイムバスワード認証情報</b> 管理 |  |  |  |  |  |
| ー<br>ワンタイムバスワード認証を利用開始する場合は「利用形態設                     | 定」を実施してください。                                                |  |  |  |  |  |
| ワンタイムパスワード認証の利用形態の設定を行います                             | 利用形態設定                                                      |  |  |  |  |  |
|                                                       |                                                             |  |  |  |  |  |
| _ 戻る                                                  |                                                             |  |  |  |  |  |
|                                                       | 本Webサイト上における各コンテンツは、著作権によって保護されています。                        |  |  |  |  |  |
| ワンタイムパスワードの利用形態を選                                     | 訳し、「次へ」をクリックします。                                            |  |  |  |  |  |
|                                                       | ッンを利用する」を選択した場合、46                                          |  |  |  |  |  |
| ⇒「管理者、利用者が同じトークン                                      | を利用する」を選択した場合、 5 6                                          |  |  |  |  |  |
|                                                       |                                                             |  |  |  |  |  |
| > さわやか信用金庫                                            | CADADNIE用金庫 WEB-FB                                          |  |  |  |  |  |
| ようこそ M54 100020025 様 2016/01/13 10:12 ログイン (前回 20     | ワンタイムパスワードの登録方法を選択し                                         |  |  |  |  |  |
| メイン 振込・口座振替 手数料照会 契約情報登                               | す。                                                          |  |  |  |  |  |
| → <u>IDメンテナンス</u> → <u>IDロック解除</u> → <u>カレンダー管理</u> → | 「管理者、利用者が異なるトークンを利用する                                       |  |  |  |  |  |
| → <u>ワンタイムバスワード認証情報管理</u>                             | を選択すると、の合きよーレビビにドークンの<br>登録ができます。                           |  |  |  |  |  |
|                                                       | 「管理者、利用者が同じトークンを利用する。                                       |  |  |  |  |  |
| ワンタイムパスワード利用形態設定                                      | を選択すると、全お客さまIDに対し一台の                                        |  |  |  |  |  |
| リノダイムバスワートの利用形態を選択してくたさい。                             | ークンを登録できます。                                                 |  |  |  |  |  |
| 利用形態                                                  |                                                             |  |  |  |  |  |
|                                                       | い異なるトークンを利用する。                                              |  |  |  |  |  |
|                                                       | が同じトークンを利用する。                                               |  |  |  |  |  |
|                                                       |                                                             |  |  |  |  |  |
| 上記の内容で更新します                                           |                                                             |  |  |  |  |  |
|                                                       |                                                             |  |  |  |  |  |

4 管理者に登録するトークン I Dとワンタイムパスワード、承認用パスワード(都度振込送 信確認用パスワード)を入力し、「確定」をクリックします。

6 「登録完了画面」へ  $\Rightarrow$ 

| ≥さわやか信用会                                 | 金庫                                                                        | さわやか                       | 信用金庫 WEB-FB                                              |                             |        |  |
|------------------------------------------|---------------------------------------------------------------------------|----------------------------|----------------------------------------------------------|-----------------------------|--------|--|
| ようこそ M54100020025 様 2016/01/13           | 10:12 ログイン (前回 2016/01/13                                                 | : 09:47)                   | ログアウト                                                    | ×                           |        |  |
|                                          |                                                                           | 1                          |                                                          | 100                         |        |  |
| メイン 振込・口座振替 手数料                          | 照会 契約情報登録・照会                                                              | ミ 明細情報登録・)                 | <sup>熊</sup> 会 管理機能                                      | -                           |        |  |
| ▶IDメンテナンス →IDロック解除 →<br>・ワンタイムバスワード認証情報管 | カレンダー管理 → 利用履<br>理                                                        | EEE会 → WEB-FBE             | 财停止                                                      |                             |        |  |
| ワンタイムパスワード情報                             | ) ワンS<br>登録                                                               | ホーム > 管理機能<br>そイムパスワード認証情報 | €>ワンタイムバスワード<br> }>ワンタイムバスワード<br>  <b>&gt; ワンタイムバ</b> スワ | 認証情報管理<br>利用形態設定<br>I-F情報登録 |        |  |
| こ利用を開始するワンタイムバスワードの                      | の夏季を行いよう。<br>用パスワードを入力し、「確定ボタ                                             | シ」を押下してください。               |                                                          |                             |        |  |
| 利用形態                                     |                                                                           |                            |                                                          |                             |        |  |
| 現利用形態                                    | -                                                                         |                            |                                                          |                             |        |  |
| 新利用形態                                    | 管理者、利用者が異なるトーク                                                            | フンを使用する。                   |                                                          |                             |        |  |
| 利用者情報                                    |                                                                           |                            |                                                          |                             |        |  |
| お客様ID                                    | M54100020025                                                              | 登録するト                      | ークンの「ミ                                                   | ノリアル番                       |        |  |
| 利用者名                                     | M54100020025                                                              | 号」とトー                      | クンの画面にま                                                  | 表示される                       |        |  |
| 利用権限                                     | 管理者                                                                       |                            | ノノジロ回にな                                                  |                             |        |  |
| トークンID                                   | -                                                                         |                            | $\Delta \Lambda \lambda J = F_{1}$                       | 1 & A J U                   |        |  |
| 登録状況                                     | 未登録                                                                       | ます。                        |                                                          |                             |        |  |
|                                          |                                                                           |                            |                                                          |                             |        |  |
| トークンID                                   |                                                                           |                            |                                                          |                             |        |  |
|                                          |                                                                           |                            |                                                          |                             |        |  |
| 000420120-r                              | トークンに表示されている数字の                                                           | 淅を入力してください。(:              | 承認用パス                                                    | ワードを                        | 登録していな |  |
| Symantec.                                |                                                                           |                            | い管理者の                                                    | また。<br>「こう」<br>「こう」         | 振汉送信碑認 |  |
| ID Protection                            | Viei理名の場合、 都度振込法信館 i DProtection Viei理名の場合、 都度振込法信館 i の い な に な た に た た た |                            |                                                          |                             |        |  |
|                                          |                                                                           |                            | 用ハスワー                                                    | ГЕЛЛО                       | より。    |  |
| 承認用パスワード入力                               |                                                                           |                            |                                                          |                             |        |  |
| 承認用バスワードは、画面に表示されてい                      | いる桁目の値をそれぞれ必ず入り                                                           | っしてください。                   |                                                          |                             |        |  |
| 承認用バスワード1 承認用バス                          | ワードの <b>左から7桁目</b> を入力して                                                  | ください                       |                                                          |                             |        |  |
| 金額用パスワード2 通認用パスワードのたから1番目を入力してください       |                                                                           |                            |                                                          |                             |        |  |
|                                          |                                                                           |                            |                                                          |                             |        |  |
|                                          |                                                                           |                            |                                                          |                             |        |  |
|                                          | 上記の内容で確定                                                                  | 自します                       |                                                          |                             |        |  |
| 確定                                       |                                                                           |                            |                                                          |                             |        |  |
|                                          |                                                                           |                            |                                                          |                             |        |  |
| 戻る                                       |                                                                           |                            |                                                          |                             |        |  |

5 登録するトークン I Dとワンタイムパスワード、承認用パスワード(都度振込送信確認用 パスワード)を入力し、「確定」をクリックします。

⇒ 6 「登録完了画面」へ

| さわやか信用     たうこそ M54 10020025 # 2016/01/13                                                                                                    | 金庫                                                | さわ<br>09:47)                         | いやか信用金庫 WEB-FB                                               | -                           |                      |  |
|----------------------------------------------------------------------------------------------------|---------------------------------------------------|--------------------------------------|--------------------------------------------------------------|-----------------------------|----------------------|--|
| メイン「振汉・口座振碁」手数約                                                                                                    | 「昭会」 契約情報登録・昭会                                    | 日細情報啓領                               | 昭会(四田橋北)                                                     | 1                           |                      |  |
| →IDメンテナンス →IDロック解除 →<br>→ワンタイムバスワード認証情報管                                                                                                    | → <u>カレンダー管理</u> →利用履用<br>理                       | E照会 →WEB-F                           | B <mark>WSI停止</mark>                                         |                             |                      |  |
| <b>ワンタイムパスワード情報</b> ご利用を開始するワンタイムパスワードの トーケンロ、ワンタイムパスワードと承認 利用形態 現利用形態 #510日形態                                                                        | > ワンタ<br>登録<br>の登録を行います。<br>用バスワードを入力し、「確定ボタ<br>- | ホーム>管理様<br>イムパスワード認証性<br>ひ」を押下してください | ※能 > ワンタイムパスワード1<br>輪報 > ワンタイムパスワード3<br>> ワンタイムパスワ<br>、<br>、 | 認証情報管理<br>利用形態設定<br>レード情報登録 |                      |  |
| 利用李信和                                                                                                    | 管理者、利用者が同じてージン                                    | 21光H19 つ。                            |                                                              |                             | <b>_</b>             |  |
| ホ客様D<br>利用者名<br>利用者限<br>トークンD<br>登録 <b>トークン情報</b><br>トーケンD                                                                                            | 共通トークン<br>-<br>-<br>-<br>未登録                      | 登録9る<br>号」とト・<br>「ワンタ・<br>ます。        | トークンの画面に<br>ークンの画面に<br>イムパスワード                               | ッリアル番<br>表示される<br>」を入力し     |                      |  |
| ワンタイムパスワード                                                                                                    | トークンに表示されている数字6                                   | 桁を入力してください。                          | 承認用パフロ                                                       |                             | ほしていた                |  |
| Symantec.<br>Walidation &<br>ID Protection<br>承認用パスワード入力                                                                                              |                                                   |                                      | 承認用ハスシ<br>い管理者の場<br>用パスワード                                   | ってを立<br>合、都度振<br>を入力しま      | 隊していな<br>込送信確認<br>す。 |  |
| <ul> <li>承認用パスワードは、画面に表示されている桁目の値をそれぞれ必ず入力してください。</li> <li>承認用パスワード1 承認用パスワードの左から5桁目を入力してください</li> <li>承認用パスワード2 承認用パスワードの左から3桁目を入力してください。</li> </ul> |                                                   |                                      |                                                              |                             |                      |  |
| 上記の内容で確定します 確定                                                                                                    |                                                   |                                      |                                                              |                             |                      |  |
|                                                                                                    |                                                   | 本Webサイト上における名                        | トコンテンツは、著作権によって保                                             | 護されています。                    |                      |  |

## 登録完了画面

登録完了画面が表示され、トークンの登録が完了します。以降、都度振込等の振込内容確 認画面でワンタイムパスワードの入力が必要になります。

⇒利用形態に「管理者、利用者が異なるトークンを利用する」を選択し、他のお客さ まIDにトークンを登録する場合は、「ワンタイムパスワード認証情報管理」をクリックし、 「(2)管理者が行う作業 <承認者、一般者のワンタイムパスワードの登録>」へ

| >>>>>>>>>>>>>>>>>>>>>>>>>>>>>>>>>>>>>                                                     | 庫                                      | さわやか信用金庫 WEB-FB                             |                      |  |  |  |
|-------------------------------------------------------------------------------------------|----------------------------------------|---------------------------------------------|----------------------|--|--|--|
| ようこそ <b>M54 100020025</b> 様 2016/01/13 15:03                                              | 3 ログイン (前回 2016/01/13 10:21)           | ログアウト                                       |                      |  |  |  |
| メイン 振込・口座振替 手数料照会                                                                         | 会 契約情報登録・照会 明維                         | 田情報登録·照会 管理機能                               |                      |  |  |  |
| → <u>IDメンテナンス</u> → <u>IDロック解除→カL</u><br>→ <u>ワンタイムバスワード認証情報管理</u>                        | ノンダー管理 → <u>利用履歴照会</u>                 | ▶ <u>WEB-FB取引停止</u>                         |                      |  |  |  |
| 登録完了                                                                                      |                                        |                                             |                      |  |  |  |
| 利用形態の設定、およびトーケンの登録が完了しました。                                                                |                                        |                                             |                      |  |  |  |
| トーケンの登録は <mark>再ログイン後有効となります。</mark><br>ワンタイムバスワード認証情報管理へ戻るには、「ワンタイムバスワード認証情報管理」を押してください。 |                                        |                                             |                      |  |  |  |
|                                                                                           | リンタイムバスワード認証情報管理                       | ТОР                                         |                      |  |  |  |
|                                                                                           | 本Webサイ                                 | 仆上における各コンテンツは、著作権によって1                      | 保護されています。            |  |  |  |
|                                                                                           | ワンタイムパスワード<br>者が異なるトークンを<br>き続き利用者のトーク | 利用形態設定で、「管理者<br>利用する」を選択した場<br>ンを登録するため、【ワン | 話、利用<br>計合、引<br>1タイム |  |  |  |

パスワード認証情報管理】をクリックします。

6

### (2)管理者が行う作業 < 承認者、一般者のワンタイムパスワードの登録 >

### 7 ワンタイムパスワード認証情報画面

トークンを登録するお客さま I Dの「選択」欄にチェックを入れ、「登録・登録解除」ボタンをクリックします。

| さわやか信用金庫 さわやか信用金庫 WEB-FB                   |                                   |                                        |                  |                                            |                      |  |  |  |
|--------------------------------------------|-----------------------------------|----------------------------------------|------------------|--------------------------------------------|----------------------|--|--|--|
| ようこそ                                       | <b>M54 1000 2002 5</b>            | /01/13 16:38 ログイン (前回 2016/01/13       | ログアウト            | *                                          |                      |  |  |  |
| メイン 振込・口座振替 手数料照会 契約情報登録・照会 明細情報登録・照会 管理機能 |                                   |                                        |                  |                                            |                      |  |  |  |
| → <u>IDメン</u><br>→ <u>ワン</u> タ             | <u>テナンス</u> → IDロック別<br>マムバスワード認証 | 翻絵 →カレンダー管理 →利用履歴<br><mark>青報管理</mark> | <u> 照会</u> →WEB- | -FB取引停止                                    |                      |  |  |  |
| ワンタ                                        | タイムパスワード                          | 認証情報                                   | ホーム>管:           | 理機能 > ワンタイムパスワ-<br>> <mark>ワンタイムパ</mark> ス | -ド認証情報管理<br>スワード認証情報 |  |  |  |
| ワンタイ<br>利用者                                | ムバスワード認証情報を<br>「一覧                | 設定する利用者を選択してください。                      | / トー 欄に          | -クンを登録する和<br>-チェックを入れる                     | 別用者の「選択」<br>ます。      |  |  |  |
| 選択                                         | お客様ID                             | 利用者名                                   |                  | 登錄状況                                       |                      |  |  |  |
| 0                                          | M54100020025                      | M54100020025                           |                  | DP 0331735022                              | 管理者                  |  |  |  |
|                                            | test 10                           | test 10                                |                  |                                            | 一般者                  |  |  |  |
|                                            | 163(10                            | testitu                                |                  | 未登録                                        | 17015214/214         |  |  |  |
| 52                                         | タイムパスワード認証情報                      | 服の登録・登録解除を行います                         | 登録·登録解除          | 1                                          |                      |  |  |  |
| ワン                                         | タイムバスワード認証の                       | 利用形態の設定を行います                           | 利用形態設定           |                                            |                      |  |  |  |
|                                            |                                   |                                        |                  |                                            |                      |  |  |  |
| ●利用者<br>绞込検                                | fの絞込みが出来ます。<br>索                  |                                        |                  |                                            |                      |  |  |  |
| お客様                                        | D                                 | ກາວ                                    |                  |                                            | 検索                   |  |  |  |
| 利用者:                                       | 名 /                               |                                        |                  |                                            | クリア                  |  |  |  |
|                                            |                                   |                                        |                  |                                            |                      |  |  |  |
| 戻る                                         |                                   |                                        |                  |                                            |                      |  |  |  |
|                                            |                                   |                                        | 本Webサイト上におけ      | る各コンテンツは、著作権によっ                            | て保護されています。           |  |  |  |

## ワンタイムパスワード情報登録画面

お客さまIDに登録するトークンIDとワンタイムパスワード、承認用パスワード(都度 振込送信確認用パスワード)を入力し、「確定」をクリックします。

| >さわやか信用金庫                                                                                                    | さわやか信用金庫 WEB-FB                                                                      |
|----------------------------------------------------------------------------------------------------|--------------------------------------------------------------------------------------|
| ようこそ M54 1000 2002 5 様 2016/01/13 16:88 ログイン (前回 2016/01/1                                                                                                    | 13 16:16) ログアウト                                                                      |
| メイン 振込・口座振替 手数料照会 契約情報登録・照                                                                                                    | 会」明細情報登録・照会「管理機能」                                                                    |
| →IDメンテナンス → IDロック解除 → カレンダー管理 → 利用源<br>→ ワンタイムパスワード認証情報管理                                                                                                    | · EB-FB取引停止                                                                          |
| ><br>ワンタイムパスワード情報登録                                                                                                    | ホーム > 管理機能 > ワンタイムバスワード認証情報管理<br>ワンタイムバスワード認証情報 > ワンタイムバスワード情報変更<br>> ワンタイム、スワード情報登録 |
| ご利用を開始するワンタイムパスワードの登録を行います。<br>トーケンの、ワンタイムパスワードと承認用パスワードを入力い、<br>利用者情報 お客様ID た客様ID 利用者名 たest10 利用者名 トークンID - 登録状況 未登録 登録トークン情報                                                                                                    | 録するトークンの「シリアル番<br>」とトークンの画面に表示される<br>ワンタイムパスワード」を入力し<br>す。                           |
| トークンID<br>ワンタイムパスワード<br>アークノに表示されている取字                                                                                                    | 56桁を入力してください。(30秒毎に数字が変更されます。)                                                       |
| Symantec &      Symantec &      Symantec &      Development &      Symantec &      Symantec &      Symplex &      Symplex & | 承認用パスワードを登録していない管理者の場合、都度振込送信確認用パスワードを入力します。                                         |
| 承認用バスワード2 承認用バスワードの左から9桁目を入力して<br>上記の内容で確<br>確定                                                                                                    | てください。<br>定します<br>本Webサイトトに対ける名 エノテンドノは、英作権によって保護されています。                             |

8

### 登録完了画面

登録完了画面が表示され、お客さまIDへのトークンの登録が完了します。

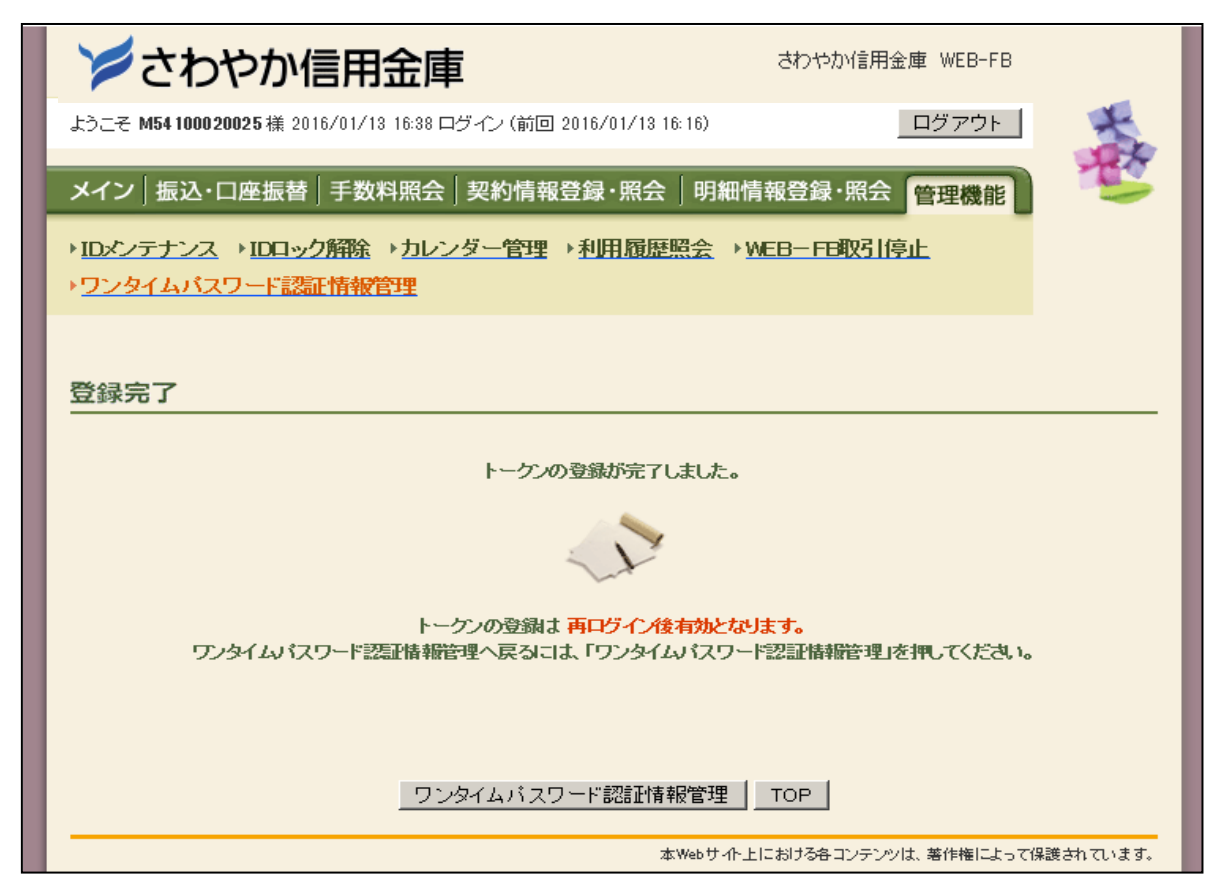

### 9

# 都度振込のお取引時にワンタイムパスワードで認証

ワンタイムパスワードの利用登録が終了すると、都度振込等のお取引時にワンタイムパス ワードの入力画面が表示されますので、トークンに表示されるワンタイムパスワード6桁 を入力してください。

※ 都度振込送信確認用パスワードの入力は不要です。

| さわやか信用金庫 WEB-FB                                                   |                                                               |                   |                     |                |          |       |         |                          |                        |                                          |
|-------------------------------------------------------------------|---------------------------------------------------------------|-------------------|---------------------|----------------|----------|-------|---------|--------------------------|------------------------|------------------------------------------|
| ようこそ M54 1000 20025 様 2016/01/18 20:10 ログイン (前回 2016/01/18 18:29) |                                                               |                   |                     | 9)             |          | ログアウト |         |                          |                        |                                          |
| メイン振込・口座振春 手数料照会 契約情報登録・照会 明細情報登録・照会 管理機能                         |                                                               |                   |                     |                |          |       |         |                          |                        |                                          |
| )総合振込                                                             | ▶ 給与·                                                         | ·賞与振込             | ) 都度振込              | ▶□座掤           | (← 替     | MEB∰( | 2業務 →   | 外部ファイル                   | /登録                    |                                          |
| 振込内容                                                              | ホーム> 振込・口座振替>都度振込>口座選択> 振込先区分選択<br>振込内容確認<br>> 振込内容入力> 振込内容確認 |                   |                     |                |          |       |         |                          |                        | 振込先区分選択<br>>振込内容確認                       |
| <ol> <li>①から③の項<br/>金額を訂正す?</li> <li>① 出金ラ</li> </ol>             | (目を確<br>5場合)。                                                 | 認して、「ワン<br>灯修正ボタン | タイムバスワー<br>」を押してくださ | -ド」を入力<br>4,1。 | し「確定     | ボタン」? | と押してくだる | 悲, 1。                    |                        |                                          |
| 会社コード                                                             |                                                               | 0020000005        |                     |                |          |       |         | 002 店舗003                | 2                      |                                          |
| 企業名                                                               |                                                               | かシメイ              |                     |                | [        | 口座情報  | 2       | 普通 100002                | 5                      |                                          |
| <ol> <li>振込う振込う</li> <li>振込指定日</li> </ol>                         | データ                                                           | 7基本情報<br>01月20日   | ž                   |                |          |       |         |                          |                        |                                          |
| メモ情報                                                              |                                                               |                   |                     |                |          |       |         |                          |                        |                                          |
| 3 振込5                                                             | た情報                                                           | ž                 |                     |                |          |       |         |                          |                        |                                          |
| 受取                                                                | 人口座                                                           | 情報(金融機            | 関·支店·科目)            |                | 振込       | 金額    | 手       | 数料                       | EDI 情報                 | 修正                                       |
|                                                                   | 3                                                             | 受取人情報(力           | )ナ)                 |                | 支払       | 金額    | 先方負     | 担手数料                     |                        |                                          |
| · 確認用5410<br>店舗OO2 10,000円 0円<br>普通 0000001                       |                                                               |                   |                     |                |          | 修正    |         |                          |                        |                                          |
| デフオルト フリコミナ                                                       | <u>#</u>                                                      |                   |                     |                | 10       | .000円 |         |                          |                        |                                          |
| トム                                                                | ーク<br>パス<br>さい                                                | ンに表<br>.ワード<br>。  | 示される<br>6桁を2        | るワン<br>入力し     | タイ<br>てく |       |         | 振込:<br>手数机<br>持込1<br>支払1 | 金額<br>科金額<br>科<br>合計金額 | : 10,000 円<br>: 0円<br>: 0円<br>: 10,000 円 |
| ④ ワンち                                                             | アイム                                                           | バスワー              | ۲                   |                |          |       |         |                          |                        |                                          |
| トークンに表示されている数字6桁を入力してください。(30秒毎年数字が変更とれます。)                       |                                                               |                   |                     |                |          |       |         |                          |                        |                                          |
| ワンタイムパスワード                                                        |                                                               |                   |                     |                |          |       |         |                          |                        |                                          |
| Symantec.<br>Validation &<br>ID Protection                        |                                                               |                   |                     |                |          |       |         |                          |                        |                                          |
| 以上の内容で間違いなければ、「確定」ボタンを押してください。<br>※受取人口座情報や受取人情報を十分にご確認とださい。      |                                                               |                   |                     |                |          |       |         |                          |                        |                                          |
|                                                                   |                                                               |                   |                     |                | 確定       | 2     |         |                          |                        |                                          |

## ハードウェアトークンの使用方法

・ワンタイムパスワードの生成

①のボタンを押すごとに、数字6桁のワンタイムパスワードが表示されます。60秒経過するか(X)ボタンを押すと表示が消えます。

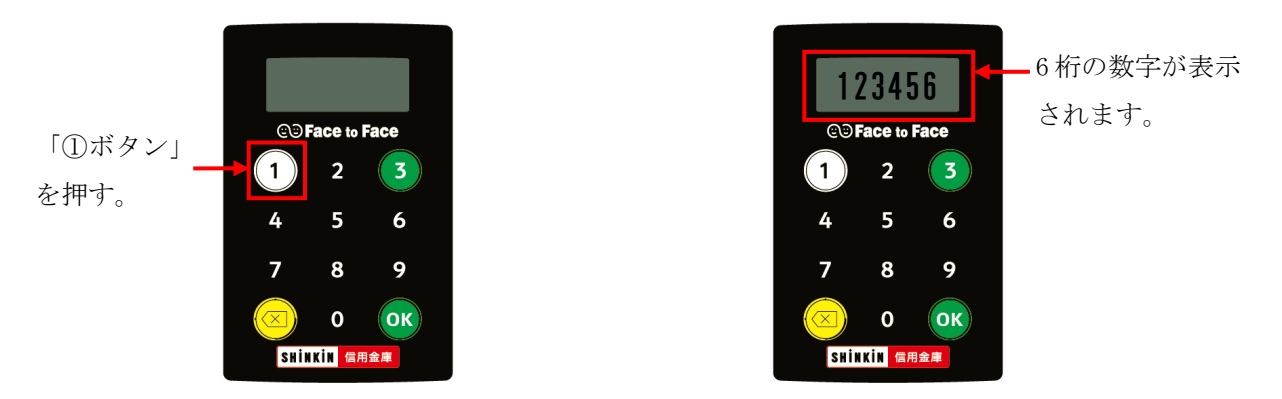

・シリアル番号の確認

シリアル番号は、トークン本体の裏面左下に印字されている「SKTH~」で始まる12桁の英数字です。

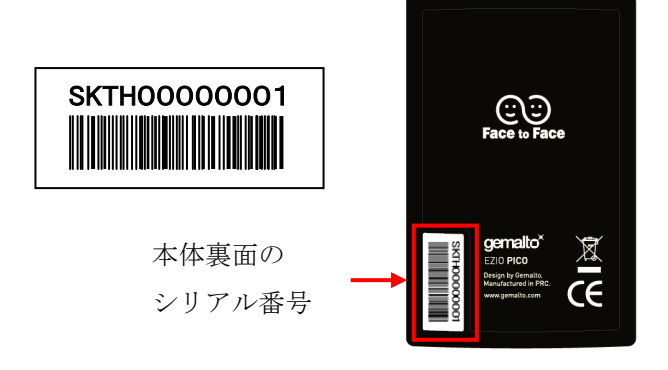

#### ・電池残量の表示、電池の消耗抑制機能

電池の寿命は、約5年です。電池残量が低下すると「LobAtt」の文字が表示されます。

誤ってボタンを 60 秒以上押し続けると、電池の消耗を防ぐためワンタイムパスワードの表示画面が消 えます。

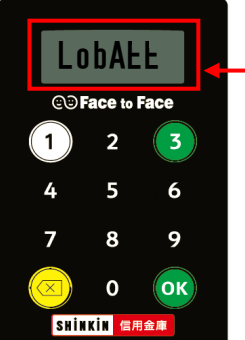

電池残量が低下すると、「LobAtt」の 文字が表示されます。

初回登録・ログインの方法は、当金庫ホームページを参照して下さい。